## 請高中部高二高三全體同學於 10/13(五)中午 12:00 前 確認 111-2 學習歷程修課紀錄、成績、課程成果、多元表現 -、登入校網學生專區→高中部學習歷程平台

https://shsc.cksh.chc.edu.tw/ELF/

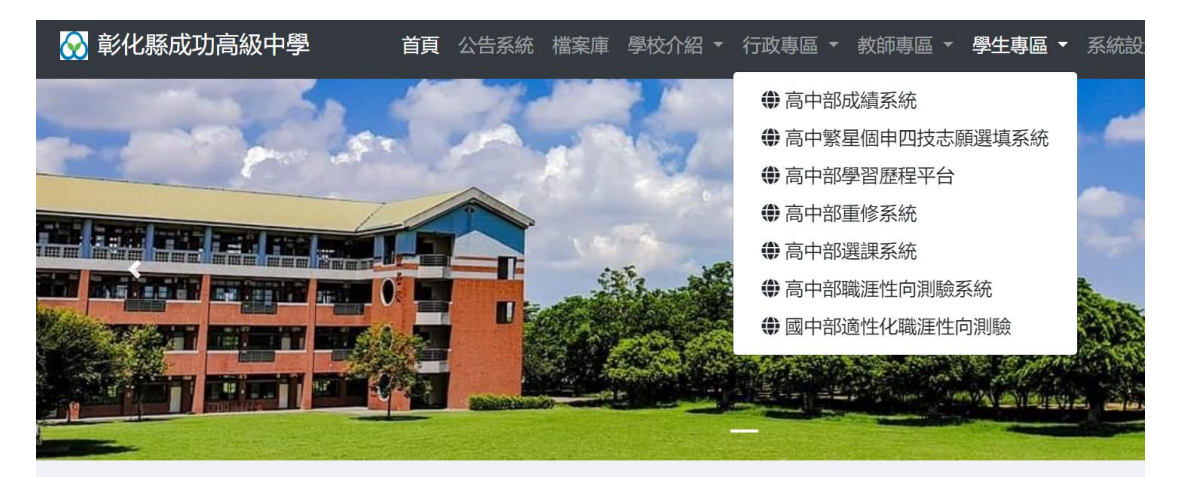

## 二、帳號:學號;密碼:身份證字號

| <b>提示訊息</b><br>1.收訖明細請於 10 月 13 日前完成確認。<br>2.您已完成確認:無。<br>3.您尚未完成確認:課程學習成果、修課紀錄、校內幹部經歷、多<br>元表現。 | 彰化縣立成功高級中                                | 要<br>最新公告<br>(#用用) 高中成績、學習歷程、重補修系统書          | 2合 [2023/03/22]            |        | <ul> <li>登入</li> <li>登入</li> <li>登入</li> <li>登入</li> </ul> |
|--------------------------------------------------------------------------------------------------|------------------------------------------|----------------------------------------------|----------------------------|--------|------------------------------------------------------------|
|                                                                                                  | 1.收訖明細請於<br>2.您已完成確認<br>3.您尚未完成確<br>元表現。 | <b>提示訊</b><br>10月13日前完成<br>: 無。<br>認:課程學習成果、 | <b>1.息</b><br>確認。<br>修課紀錄、 | 校内幹部經歷 | 3                                                          |

## 三、點選收訖明細→收訖明細查看

| ⋧ 彰化縣立成功高級中學 |   |                                            |                          |              |        |      |     |  |  |  |
|--------------|---|--------------------------------------------|--------------------------|--------------|--------|------|-----|--|--|--|
| 學習歷程         |   | 收訖明細查看                                     |                          |              |        |      |     |  |  |  |
|              |   |                                            |                          |              |        |      |     |  |  |  |
| ▲ 阎井次回       |   | 學年                                         | 期                        | 111-2 ~      |        |      |     |  |  |  |
| ♥ 学生資料       | + | 類別                                         | ●修課紀錄─課程學習成果─多元表現─校內幹部經歷 |              |        |      |     |  |  |  |
| ✿ 課程學習       | + | 確認期限 112/10/03 00:00 ~ 112/10/13 12:00     |                          |              |        |      |     |  |  |  |
|              |   | ●學期成績(15)○補修成績(0)○轉學轉科成績(0)○重修成績(0)○重讀成績(( |                          |              |        |      |     |  |  |  |
| ✿ 校内幹部       | + | #                                          |                          | 課程代碼         | 科目名稱   | 開課年級 | 修課學 |  |  |  |
| ✿ 多元表現       | + | 1                                          | 110074339H1              | 1101A1010101 | 國語文    | 2    | 4   |  |  |  |
| ✿ 收訖明細       | + | 2 110074339H11101A                         |                          | 1101A1010102 | 英語文    | 2    | 4   |  |  |  |
| ☑ 收訖明細查看     |   | 3                                          | 110074339H11101A1010309  |              | 歷史     | 2    | 2   |  |  |  |
|              | + | 4                                          | 110074339H1              | 1101A101030A | 地理     | 2    | 2   |  |  |  |
| ♥ 1、載会画      |   | 5                                          | 110074339H1              | 1101A101040G | 物理-探究A | 2    | 2   |  |  |  |

## 四、請確認 111-2 修課紀錄、課程學習成果、多元表現、校內幹部經歷

| 收訖明細查看                                  |                                                   |                                                    |                                    |                                                                           |                          |                                                         |                                                                   |                      |                             |                                                                                       |
|-----------------------------------------|---------------------------------------------------|----------------------------------------------------|------------------------------------|---------------------------------------------------------------------------|--------------------------|---------------------------------------------------------|-------------------------------------------------------------------|----------------------|-----------------------------|---------------------------------------------------------------------------------------|
|                                         |                                                   |                                                    |                                    |                                                                           |                          |                                                         |                                                                   |                      |                             |                                                                                       |
| 學年期                                     | 111-2 🗸                                           |                                                    |                                    |                                                                           |                          |                                                         |                                                                   |                      |                             |                                                                                       |
| 類別                                      | ○修課紀錄(                                            | )課程學習成果                                            | ●多元表現                              | )校內幹部經歷                                                                   |                          |                                                         |                                                                   |                      |                             |                                                                                       |
| 確認期限                                    | 112/10/03 00:                                     | 00 ~ 112/10/13                                     | 12:00                              |                                                                           |                          |                                                         |                                                                   |                      |                             |                                                                                       |
| 開放調整勾選期限                                | 112/10/03 00:                                     | 00 ~ 112/10/13                                     | 12:00                              |                                                                           |                          |                                                         |                                                                   |                      |                             |                                                                                       |
|                                         |                                                   |                                                    |                                    |                                                                           |                          |                                                         |                                                                   |                      |                             |                                                                                       |
| ●幹部經歷 ○                                 | 競賽參與(                                             | 一檢定證照                                              | ○服務學習                              | ◯彈性學習                                                                     | ▌ ○團體活動                  | ○職場學習                                                   | ○作品成果                                                             | ○大學及                 | 及技專校院先修課                    | ○其他多元表現                                                                               |
| <ul><li>●幹部經歴 (0)</li><li>(0)</li></ul> | 競賽參與(<br>)    (                                   | ○檢定證照<br>0)                                        | ○服務學習<br>(0)                       | ─彈性學習<br>(0)                                                              | 習 (0)                    | ◯職場學習<br>(0)                                            | ○作品成果<br>(0)                                                      | ○大學及<br>程(0)         | 及技專校院先修課                    | ○其他多元表現<br>(0)                                                                        |
| <ul> <li>         ・</li></ul>           | 競賽參與 (<br>) (<br>(部經歷 , 不                         | )檢定證照<br>0)<br>包含由學校3                              | ○服務學習<br>(0)<br>建立的校内韓             | 彈性學習<br>(0)<br><del>}部經歷</del> 。                                          | 習 (0)                    | ○職場學習<br>(0)                                            | ○作品成果<br>(0)                                                      | ○大學及<br>程(0)         | 及技專校院先修課                    | ○其他多元表現<br>(0)                                                                        |
| <ul> <li></li></ul>                     | 競賽參與 (<br>) (<br>(<br>(部經歷 , 不<br>()<br>(日期 │ 結束日 | ○檢定證照<br>0)<br><mark>包含由學校</mark> 務<br>1期 擔任職務     | ─服務學習<br>(0)<br>建立的校内幹<br>內容簡述     | <ul> <li>○彈性學習</li> <li>(0)</li> <li>(市納經歷。</li> <li>(中部等級 文本)</li> </ul> | 3 (0)<br>(0)<br>(件檔案驗證 2 | ○職場學習<br>(0) 文件檔案大小(1)                                  | <ul> <li>(作品成果</li> <li>(0)</li> <li>(0)</li> <li>(0)</li> </ul>  | ○大學及<br>程(0)<br>驗證 Ø | 及技專校院先修課<br>影音檔案大小 <b>2</b> | <ul><li>○其他多元表現<br/>(0)</li><li>影音檔案外部連結</li></ul>                                    |
| <ul> <li></li></ul>                     | 競賽參與 (<br>) (<br>部經歴 , 不<br>阳期 │ 結束日              | ○檢定證照<br>0)<br>包含由學校<br>問期│擔任職務                    | ○服務學習<br>(0)<br>建立的校内幹<br>□ 內容簡述   | <ul> <li>○彈性學習</li> <li>(0)</li> <li>(音部經歷。</li> <li>(前部等級 2 文</li> </ul> | 3 ○團體活動<br>(0) (0) (0)   | <ul><li>○職場學習</li><li>(0)</li><li>文件檔案大小(</li></ul>     | <ul> <li>(作品成果</li> <li>(0)</li> <li>(0)</li> <li>彩音檔案</li> </ul> | ○大學及<br>程(0)<br>驗證 ❷ | 及技專校院先修課<br>影音檔案大小 <b>②</b> | ○其他多元表現<br>(0)<br>影音檔案外部連結                                                            |
| <ul> <li></li></ul>                     | 競賽參與 (<br>) (<br>部經歴 , 不<br>日期   結束日<br>証確) (問題回  | ○檢定證照<br>0)<br><mark>包含由學校</mark><br>期 / 擔任職務<br>報 | ○服務學習<br>(0)<br>建立的校内확<br>□ 內容簡述 □ | ○彈性學習<br>(0)                                                              | 習 (O)<br>(O)             | <ul> <li>○職場學習</li> <li>(0)</li> <li>文件檔案大小(</li> </ul> | ○作品成果<br>(0)<br>2 影音檔察                                            | ○大學及<br>程(0)<br>驗證 ❷ | 及技專校院先修課<br>影音檔案大小 <b>②</b> | <ul> <li>         →其他多元表現         (0)     </li> <li>         影音檔案外部連結     </li> </ul> |

五、無誤請按【確認皆正確】有問題請填寫【問題回報】或到教務處註冊

組(修課紀錄、課程成果)/學務處訓育組(多元表現、幹部經歷)詢問。

|   | 15                 | 111074339H11101A3010105 | 英語聽講 |  |  |  |  |
|---|--------------------|-------------------------|------|--|--|--|--|
|   | 16                 | 111074339H11101A5110H35 | 越南語  |  |  |  |  |
|   | 17                 | 111074339H11101A5110A9D | 探索半線 |  |  |  |  |
|   | 18                 | 111074339H11101A1110123 | 閩南語文 |  |  |  |  |
| ſ | 確認 修課紀錄 資料皆正確 問題回報 |                         |      |  |  |  |  |
|   | 處理狀況:未處理           |                         |      |  |  |  |  |

六、總共有【四個】項目:修課紀錄、課程學期成果、多元表現、校內幹 部經歷需確認。